### Vaginal Microbiota Profiling Experiments APPLICATION GUIDE

for use with: TaqMan<sup>®</sup> OpenArray<sup>™</sup> Plates QuantStudio<sup>™</sup> 12K Flex instrument with OpenArray<sup>™</sup> block (AccuFill<sup>™</sup> System)

Publication Number MAN0015669 Revision A.0

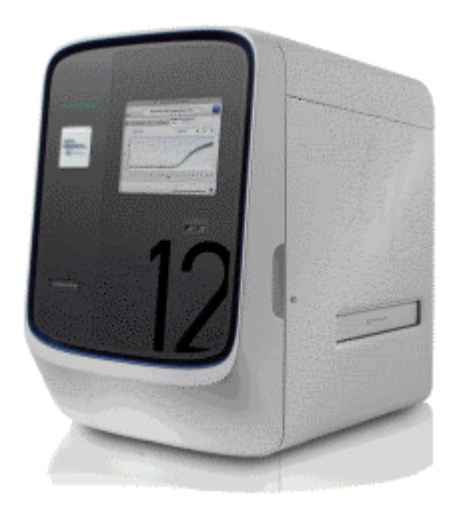

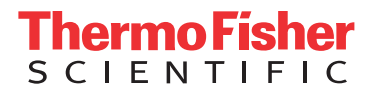

For Research Use Only. Not for use in diagnostic procedures.

The information in this guide is subject to change without notice. **DISCLAIMER** 

TO THE EXTENT ALLOWED BY LAW, LIFE TECHNOLOGIES AND/OR ITS AFFILIATE(S) WILL NOT BE LIABLE FOR SPECIAL, INCIDENTAL, INDIRECT, PUNITIVE, MULTIPLE, OR CONSEQUENTIAL DAMAGES IN CONNECTION WITH OR ARISING FROM THIS DOCUMENT, INCLUDING YOUR USE OF IT.

#### Revision history: Pub. No. MAN0015669

| Revision | Date         | Description   |
|----------|--------------|---------------|
| A.0      | 28 June 2016 | New document. |

Important Licensing Information: These products may be covered by one or more Limited Use Label Licenses. By use of these products, you accept the terms and conditions of all applicable Limited Use Label Licenses.

Corporate entity: Life Technologies Corporation | Carlsbad, CA 92008 USA | Toll Free in USA 1 800 955 6288

Trademarks: All trademarks are the property of Thermo Fisher Scientific and its subsidiaries unless otherwise specified. TaqMan is a registered trademark of Roche Molecular Systems, Inc., used under permission and license.

©2016 Thermo Fisher Scientific Inc. All rights reserved.

### Contents

| CHAPTER 1 Introduction and workflow overview                                                                                                    | 6                |
|----------------------------------------------------------------------------------------------------|------------------|
| Vaginal microbiota profiling                                                                                                    | 6<br>6           |
| <b>CHAPTER 2</b> Background and tools for assay content selection                                                                                                  | 7                |
| TaqMan <sup>®</sup> Assays<br>TaqMan <sup>®</sup> Assays for vaginal microbiota profiling<br>( <i>Optional</i> ) Reference and control assays<br>Optional controls | 7<br>7<br>9<br>9 |
| OpenArray <sup>™</sup> plate products and formats<br>Configure and order custom TaqMan <sup>®</sup> OpenArray <sup>™</sup> plates                                  | 9<br>0           |
| Sample Ultra Kit                                                                                                    | 1                |
| Compatible sample collection systems or media 1                                                                                                    | 2                |
| Contents and storage                                                                                                    | 2                |
| Required materials not supplied 1                                                                                                    | 3                |
| Download the KingFisher Flex program (if needed)                                                                                                    | 4                |
| Procedural guidelines 1                                                                                                    | 5                |
| Before first use of the kit 1                                                                                                    | 5                |
| Set up the sample layout 1                                                                                                    | 6                |
| Concentrate the samples 1                                                                                                    | 6                |
| Digest the samples with the Preliminary Digestion Mix                                                                                                    | 6                |
| Digest the samples with Proteinase K 1                                                                                                    | 7                |
| Set up the processing plates                                                                                                    | 8                |
|                                                                                                    |                  |
| Add Multi-Sample DNA Lysis Buffer, Bead/RNase A Mix, and isopropanol 1                                                                                             | 8                |

| CHAPTER 4 Prepare and run vaginal microbiota profiling                                                                                                    |           |
|----------------------------------------------------------------------------------------------------|-----------|
| experiments with OpenArray <sup>™</sup> plates                                                                                                    | 20        |
| ™                                                                                                    |           |
| Workflow: Microbiota profiling experiments with OpenArray plates                                                                                                    | . 21      |
| Required materials for OpenArray plate workflow                                                                                                    | . 22      |
| Generate 384-well sample plate layouts in the OpenArray Sample Tracker Software .                                                                                                    | . 23      |
| Set up the PCR reactions in an OpenArray <sup>®</sup> 384-well Sample Plate                                                                                                    | . 24      |
| Set up the AccuFill <sup>™</sup> instrument                                                                                                    | . 25      |
| Transfer reactions to the OpenArray $^{ m 	imes}$ plate (AccuFill $^{ m 	imes}$ instrument) $\ldots \ldots \ldots$                                                                                                    | 26        |
| Seal the OpenArray <sup>™</sup> plate                                                                                                    | . 27      |
| Run the OpenArray <sup>™</sup> plate(s) on the QuantStudio <sup>™</sup> 12K Flex instrument                                                                                                    | . 28      |
| Check the QC images                                                                                                    | . 29      |
| Recover from layout errors in the 384-well sample plate                                                                                                    | 30        |
| One-time procedures                                                                                                    | . 30      |
| Set up default folders and software preferences                                                                                                    | . 30      |
| Download *.tpf files                                                                                                    | . 31      |
| <b>CHAPTER 5</b> Export and review vaginal microbiota profiling data                                                                                                    | 30        |
| CHAITER 5 Export and review vaginat microbiota pronting data                                                                                                    | . 52      |
| Export data                                                                                                    | 32        |
| Prepare exported data for analysis                                                                                                    | . 32      |
| Review results                                                                                                    | 33        |
| Fields for reviewing results with pivot tables                                                                                                    | . 34      |
| APPENDIX A Troubleshooting                                                                                                    | . 35      |
| , second second s |           |
| Troubleshoot DNA isolation errors                                                                                                    | . 35      |
| Troubleshoot with cycling and imaging run images                                                                                                    | . 36      |
| AccuFill <sup>™</sup> instrument plate loading errors                                                                                                    | 37        |
| OpenArray <sup>™</sup> plate assembly and handling errors                                                                                                    | . 38      |
| ADDENDIX D. Jaclata DNA waing the MagMAX <sup>TM</sup> DNA Multi                                                                                                    |           |
| <b>APPENDIX B</b> Isolate DNA using the MagMAX DNA Multi-                                                                                                    | 10        |
| Sample Ultra Kit: Hologic Aptima media                                                                                                    | . 40      |
| Procedural guidelines                                                                                                    | . 41      |
| Before first use of the kit                                                                                                    | 41        |
| Digest the samples with the Preliminary Digestion Mix                                                                                                    | . 42      |
| Digest the samples with Proteinase K                                                                                                    | 42        |
| Sot up the proceeding plates                                                                                                    | 42<br>/ 2 |
| Add Multi Comple DNA Lucia Duffer Deed/DNace A Mix and increased                                                                                                    | 43        |
| Add Multi-Sample DNA Lysis Buffer, Bead/KNase A Mix, and isopropanol                                                                                                    | . 44      |
| Process samples on the instrument                                                                                                    | . 44      |

| APPENDIX C Safety                                                                   | 46 |
|-------------------------------------------------------------------------------------|----|
| Chemical safety<br>Biological hazard safety                                         |    |
| Documentation and support                                                           | 49 |
| Related documentation<br>Customer and technical support<br>Limited product warranty |    |
| Index                                                                               | 50 |

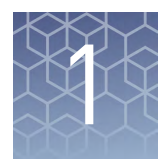

### Introduction and workflow overview

**IMPORTANT!** Before using this product, read and understand the information in the "Safety" appendix in this document.

This guide describes the OpenArray<sup>™</sup> plate high-throughput, sample-to-result workflow for vaginal microbiota profiling. The workflow uses:

- OpenArray<sup>™</sup> plates with TaqMan<sup>®</sup> Assays for vaginal microbiota profiling
- QuantStudio<sup>™</sup> 12K Flex instrument with OpenArray<sup>™</sup> block (AccuFill<sup>™</sup> System)

### Vaginal microbiota profiling

Microorganism-specific TaqMan<sup>®</sup> Assays offer a rapid and accurate approach to investigate and monitor vaginal microbiome composition and dynamics.

We offer a collection of qualified TaqMan<sup>®</sup> Assays (see "TaqMan<sup>®</sup> Assays for vaginal microbiota profiling" on page 7 ) that have been optimized for detection of vaginal microbes. The TaqMan<sup>®</sup> Assays designs and their target sequences have undergone rigorous bioinformatics selection and analysis to ensure maximum strain coverage while minimizing the potential for off-target cross-reactivity. Qualified TaqMan<sup>®</sup> Assays for vaginal microbiota profiling demonstrate accurate, reproducible performance in multiple rounds of testing for sensitivity and specificity. The assays perform well with DNA isolated from vaginal samples using optimized MagMAX<sup>™</sup> DNA Multi-Sample Ultra Kit protocols.

Additional TaqMan<sup>®</sup> Assays for microbial targets are available from our predesigned assay collection or can be ordered through the Custom TaqMan<sup>®</sup> Assays Design Tool.

### Workflow: TaqMan<sup>®</sup> vaginal microbiota profiling experiments

Collect vaginal sample using a compatible system or media (see page 12)

Chapter 3, "Isolate DNA using the MagMAX<sup>™</sup> DNA Multi-Sample Ultra Kit"

Chapter 4, "Prepare and run vaginal microbiota profiling experiments with OpenArray<sup>™</sup> plates"

V

Chapter 5, "Export and review vaginal microbiota profiling data"

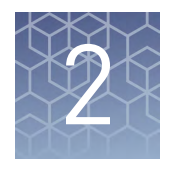

# Background and tools for assay content selection

| TaqMan <sup>®</sup> Assays                                                             | 7  |
|----------------------------------------------------------------------------------------|----|
| TaqMan <sup>®</sup> Assays for vaginal microbiota profiling                            | 7  |
| (Optional) Reference and control assays                                                | 9  |
| OpenArray <sup>™</sup> plate products and formats                                      | 9  |
| Configure and order custom TaqMan $^{\mathbb{B}}$ OpenArray $^{^{\mathrm{TM}}}$ plates | 10 |
|                                                                                        |    |

### TaqMan<sup>®</sup> Assays

TaqMan<sup>®</sup> Assays for vaginal microbiota profiling consist of a pair of unlabeled PCR primers and a TaqMan<sup>®</sup> probe with a FAM<sup>™</sup> dye label on the 5' end and minor groove binder (MGB) and nonfluorescent quencher (NFQ) on the 3' end.

For more information about real-time PCR and TaqMan<sup>®</sup> Assays, visit **thermofisher.com/qpcreducation**.

### TaqMan<sup>®</sup> Assays for vaginal microbiota profiling

OpenArray<sup>™</sup> plates can be configured with the following TaqMan<sup>®</sup> Assays.

For more information about available TaqMan<sup>®</sup> Assays for vaginal microbiota profiling, visit **www.thermofisher.com/vm**.

| Assay ID      | Classification | Organism              |
|---------------|----------------|-----------------------|
| Ba04646222_s1 | Bacteria       | Atopobium vaginae     |
| Ba04646225_s1 | Bacteria       | Bacteroides fragilis  |
| Ba04646229_s1 | Bacteria       | BVAB2                 |
| Ba04646249_s1 | Bacteria       | Chlamydia trachomatis |
| Ba04646247_s1 | Bacteria       | Enterococcus faecalis |
| Ba04646242_s1 | Bacteria       | Escherichia coli      |
| Ba04646236_s1 | Bacteria       | Gardnerella vaginalis |

Table 1 TaqMan<sup>®</sup> Assays for vaginal microbiota profiling

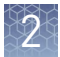

| Assay ID      | Classification | Organism                                  |  |
|---------------|----------------|-------------------------------------------|--|
| Ba04646228_s1 | Bacteria       | Haemophilus ducreyi                       |  |
| Ba04646245_s1 | Bacteria       | Lactobacillus crispatus                   |  |
| Ba04646234_s1 | Bacteria       | Lactobacillus gasseri                     |  |
| Ba04646257_s1 | Bacteria       | Lactobacillus iners                       |  |
| Ba04646258_s1 | Bacteria       | Lactobacillus jensenii                    |  |
| Ba04646230_s1 | Bacteria       | Megasphera 1                              |  |
| Ba04646231_s1 | Bacteria       | Megasphera 2                              |  |
| Ba04646235_s1 | Bacteria       | Mobiluncus curtisii                       |  |
| Ba04646246_s1 | Bacteria       | Mobiluncus mulieris                       |  |
| Ba04646251_s1 | Bacteria       | Mycoplasma genitalium                     |  |
| Ba04646255_s1 | Bacteria       | Mycoplasma hominis                        |  |
| Ba04646252_s1 | Bacteria       | Neisseria gonorrhoeae                     |  |
| Ba04646278_s1 | Bacteria       | Prevotella bivia                          |  |
| Ba04646259_s1 | Bacteria       | Staphylococcus aureus                     |  |
| Ba04646276_s1 | Bacteria       | <i>Streptococcus agalactiae</i> (group B) |  |
| Ba04646237_s1 | Bacteria       | <i>Treponema pallidum</i> (Syphilis)      |  |
| Ba04646254_s1 | Bacteria       | Ureaplasma urealyticum                    |  |
| Fn04646233_s1 | Fungi          | Candida albicans                          |  |
| Fn04646244_s1 | Fungi          | Candida dubliniensis                      |  |
| Fn04646240_s1 | Fungi          | Candida glabrata                          |  |
| Fn04646250_s1 | Fungi          | Candida krusei                            |  |
| Fn04646241_s1 | Fungi          | Candida lusitaniae                        |  |
| Fn04646221_s1 | Fungi          | Candida parapsilosis                      |  |
| Fn04646220_s1 | Fungi          | Candida tropicalis                        |  |
| Pr04646256_s1 | Protozoa       | Trichomonas vaginalis                     |  |
| Vi04230116_s1 | Virus          | HSV1                                      |  |
| Vi04646232_s1 | Virus          | HSV2                                      |  |

### (Optional) Reference and control assays

The following optional TaqMan<sup>®</sup> Assays are available as reference or control assays, including prokaryotic 16S rRNA and the human RNase P RPPH1 gene. These assays can be used in relative quantification applications and to assess the adequacy of the human sample.

 Table 2
 Optional TaqMan<sup>®</sup> Assays for vaginal microbiota profiling experiments

| Assay ID      | Target                      | Application                                                                                                    |
|---------------|-----------------------------|----------------------------------------------------------------------------------------------------|
| Ba04930791_s1 | Prokaryotic 16S rRNA        | Relative quantification/normalization to bacterial DNA                                                               |
| Hs04930436_g1 | Human RNase P<br>RPPH1 gene | <ul> <li>Relative quantification/normalization<br/>to human DNA</li> <li>To assess adequacy of the sample</li> </ul> |

**Optional controls** The TaqMan<sup>®</sup> Vaginal Microbiota Amplification Control contains target sequences for each vaginal microbiota assay as well as control prokaryotic 16S rRNA and human RNase P RPPH1 gene sequences. This amplification control can optionally be included in vaginal microbiota profiling experiments to verify assay performance and to assist with troubleshooting.

For ordering information, email QuantStudioFrontDesk@lifetech.com.

### **OpenArray<sup>™</sup> plate products and formats**

TaqMan<sup>®</sup> OpenArray<sup>™</sup> plates contain pre-plated, dried down TaqMan<sup>®</sup> Assays for vaginal microbiota profiling.

| Array format | Number of assays | Number of samples |  |  |
|--------------|------------------|-------------------|--|--|
| 18           | 18               | 48                |  |  |
| 56           | 56               | 48                |  |  |
| 112          | 112              | 24                |  |  |

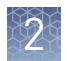

### Configure and order custom TaqMan<sup>®</sup> OpenArray<sup>™</sup> plates

- 1. Go to www.thermofisher.com/order/custom-array/.
- 2. For array type, select TaqMan<sup>®</sup> OpenArray<sup>™</sup> Real-Time PCR Inventoried Assays Format.
- 3. Click Select to configure a plate.

| Q Search For Assays  | ± Impo | rt Your A   | Assay List          |                        |             |            |           |         |                   | Complete | Your Des | ign > |
|----------------------|--------|-------------|---------------------|------------------------|-------------|------------|-----------|---------|-------------------|----------|----------|-------|
| Array name*          |        | Array<br>ID | Array ty            | 0e                     |             |            |           | Format  | Unique<br>Targets | Filled   | Invalid  | Empt  |
| Name your amay       |        | -           | TaqMan@<br>Assays F | ) OpenArray€<br>format | Real-Tin    | ne PCR In  | ventoried | 18<br>Ø | 0                 | D        | 0        | 18    |
| Select + Edit +      | Move - | E           | Export              | an assav I C           | rl+V to pas | te an assa | av.       | Help    | Save Your Ar      | тау      | Save A C | opy   |
|                      | •      | 1           | 2                   | 3 4                    | 5           |            | 7         | 8       |                   |          |          |       |
| Display Assay Target |        |             |                     |                        |             |            |           |         | Sub A             | Array    | A1       |       |
| a1                   | å      |             |                     |                        |             |            |           |         |                   |          |          |       |
| a1<br>a2             | b      |             |                     |                        |             |            |           |         | Filled            |          | 0        |       |
| a1<br>a2<br>a3       | b      |             |                     |                        |             |            |           |         | Filled            | d        | 0<br>0   |       |

- 4. Enter the custom array name in the Array name text field.
- 5. Click Import Your Assay List, then provide assay information:
  - Under Upload a list of Assay IDs, click **Choose File**, then select a tabdelimited text file (.txt) containing Assay IDs.
    - or
  - Under Enter a list of Assay IDs, paste the Assay IDs, then click **Import Entered List**.
- 6. Follow the screen instructions to configure the assays on the plate.
- **7.** (*Optional*) Click **Save Your Array** at any time to save the array configuration to your Thermo Fisher Scientific account.
- **8.** When the plate is configured, click **Complete Your Design**, then follow the screen instructions to complete the order.

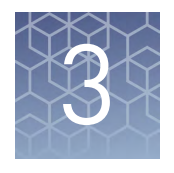

### Isolate DNA using the MagMAX<sup>™</sup> DNA Multi-Sample Ultra Kit

| Compatible sample collection systems or media                        | 12 |
|----------------------------------------------------------------------|----|
| Contents and storage                                                 | 12 |
| Required materials not supplied                                      | 13 |
| Procedural guidelines                                                | 15 |
| Before first use of the kit                                          | 15 |
| Set up the sample layout                                             | 16 |
| Concentrate the samples                                              | 16 |
| Digest the samples with the Preliminary Digestion Mix                | 16 |
| Digest the samples with Proteinase K                                 | 17 |
| Set up the processing plates                                         | 18 |
| Add Multi-Sample DNA Lysis Buffer, Bead/RNase A Mix, and isopropanol | 18 |
| Process samples on the instrument                                    | 19 |
|                                                                      |    |

**IMPORTANT!** Samples collected using the Hologic<sup>™</sup> Aptima<sup>™</sup> Vaginal Swab Transport Media (STM) require minor modifications to the DNA isolation procedure (see Appendix B, "Isolate DNA using the MagMAX<sup>™</sup> DNA Multi-Sample Ultra Kit: Hologic<sup>™</sup> Aptima<sup>™</sup> media").

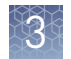

### Compatible sample collection systems or media

The following sample collection systems and media are compatible with the procedures described in this guide.

See the collection system or media documentation provided by the manufacturer for information on sample collection and storage.

| Sample collection system / media                                      | Source                         |
|-----------------------------------------------------------------------|--------------------------------|
| ThinPrep <sup>™</sup> Pap test                                        | Hologic™                       |
| BD SurePath <sup>™</sup> test                                         | BD™                            |
| ESwab <sup>™[1,3]</sup>                                               | Copan Diagnostics <sup>™</sup> |
| Aptima <sup>™</sup> Vaginal Swab Transport Media (STM) <sup>[2]</sup> | Hologic <sup>™</sup>           |
| M4 <sup>™</sup> MicroTest <sup>™[3]</sup>                             | Remel <sup>™</sup>             |
| Affirm Ambient Temperature Transport System                           | BD™                            |
| BD ProbeTec <sup>™</sup> Swab diluent Q <sup>x</sup>                  | BD™                            |

<sup>[1]</sup> If samples appear dense or cloudy or have been stored >48 hours, see Appendix A, "Troubleshooting".

[2] Samples require minor modifications to the DNA isolation procedure; see Appendix B, "Isolate DNA using the MagMAX<sup>™</sup> DNA Multi-Sample Ultra Kit: Hologic<sup>™</sup> Aptima<sup>™</sup> media".

<sup>[3]</sup> Process samples within 48 hours of collection.

### **Contents and storage**

| Contents                                   | Cat. No.<br>A25597<br>(500 rxns) | Cat. No.<br>A25598<br>(2,500 rxns) | Storage        |  |
|--------------------------------------------|----------------------------------|------------------------------------|----------------|--|
| Proteinase K                               | 4 mL                             | 5 × 4 mL                           | –25°C to –15°C |  |
| PK Buffer                                  | 96 mL                            | 5 × 96 mL                          | 1590 to 2090   |  |
| Multi-Sample DNA Lysis Buffer              | 100 mL                           | 5 × 100 mL                         | 15-0 10 30-0   |  |
| DNA Binding Beads                          | 8 mL                             | 5 × 8 mL                           | 2°C to 8°C     |  |
| RNase A                                    | 2 × 1.25 mL                      | 10 × 1.25 mL                       | –25°C to –15°C |  |
| Nuclease-free Water                        | 100 mL                           | 5 × 100 mL                         |                |  |
| Wash Solution 1 Concentrate <sup>[1]</sup> | 80 mL                            | 5 × 80 mL                          |                |  |
| Wash Solution 2 Concentrate <sup>[1]</sup> | 162 mL                           | 5 × 162 mL                         | 15°C to 30°C   |  |
| DNA Elution Buffer 1                       | 25 mL                            | 5 × 25 mL                          |                |  |
| DNA Elution Buffer 2                       | 25 mL                            | 5 × 25 mL                          |                |  |

<sup>[1]</sup> Before use of the kit, prepare all applicable wash solutions as described on their bottles and in this protocol.

### **Required materials not supplied**

Unless otherwise indicated, all materials are available through **thermofisher.com**. MLS: Fisher Scientific (**www.fisherscientific.com**) or other major laboratory supplier.

Table 3 Required materials and equipment not included with the kit

| Item                                                                          | Source                          |  |
|-------------------------------------------------------------------------------|---------------------------------|--|
| One of the following instruments                                              |                                 |  |
| <i>(Recommended)</i> KingFisher <sup>™</sup> Flex Magnetic Particle Processor | 5400630                         |  |
| MagMAX <sup>™</sup> Express-96 Magnetic Particle Processor                    | [1]                             |  |
| Equipment                                                                     |                                 |  |
| Plate shaker, capable of shaking plates at a minimum of 900 rpm               | 88880023                        |  |
| Analog Vortex Mixer                                                           | Fisher Scientific<br>02-215-365 |  |
| Adjustable micropipettors                                                     | MLS                             |  |
| Multi-channel micropipettors                                                  | MLS                             |  |
| <i>(Optional)</i> Magnetic Stand-96                                           | AM10027                         |  |
| Plates and combs                                                              |                                 |  |
| Deep Well Plates, one of the following:                                       |                                 |  |
| KingFisher <sup>™</sup> Flex Microtiter Deepwell 96 plates, sterile           | 95040460                        |  |
| MagMAX <sup>™</sup> Express-96 Deep Well Plates                               | 4388476                         |  |
| Standard Well Plates, one of the following:                                   |                                 |  |
| KingFisher <sup>™</sup> 96 KF microplates                                     | 97002540                        |  |
| MagMAX <sup>™</sup> Express-96 Standard Plates                                | 4388475                         |  |
| Tip Combs, one of the following:                                              |                                 |  |
| KingFisher <sup>™</sup> 96 tip comb for DW magnets                            | 97002534                        |  |
| MagMAX <sup>™</sup> Express-96 Deep Well Tip Combs                            | 4388487                         |  |
| Other consumables                                                             |                                 |  |
| MicroAmp <sup>™</sup> Clear Adhesive Film                                     | 4306311                         |  |
| RNase-free Microfuge Tubes (2.0 mL)                                           | AM12425                         |  |
| Conical tubes (15 mL)                                                         | AM12500                         |  |
| Conical tubes (50 mL)                                                         | AM12502                         |  |
| Aerosol-resistant pipette tips                                                | MLS                             |  |

3

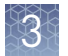

| Item                                          | Source |
|-----------------------------------------------|--------|
| Reagent reservoirs                            | MLS    |
| <i>(Optional)</i> Paraffin film               | MLS    |
| Reagents                                      |        |
| Ethanol, 200 proof (absolute)                 | MLS    |
| Isopropanol, 100% (molecular grade or higher) | MLS    |

<sup>[1]</sup> Not available for sale.

 Table 4
 Additional materials and equipment required for processing vaginal samples

| Item                                                                   | Source                          |
|------------------------------------------------------------------------|---------------------------------|
| Centrifuge, capable of spinning deep-well plates at 2,250 $\times$ g   | Fisher Scientific<br>75-412-452 |
| Laboratory incubator with slatted shelves, capable of maintaining 65°C | MLS                             |
| B-PER <sup>™</sup> Bacterial Protein Extraction Reagent                | 78243                           |
| Lysozyme Solution                                                      | PI-90082                        |
| Zymolyase                                                              | Fisher Scientific<br>50-444-504 |

#### Download the KingFisher<sup>™</sup> Flex program (if needed)

The program required for this protocol is not pre-installed on the KingFisher<sup> $^{TM}$ </sup> Flex Magnetic Particle Processor.

- 1. On the MagMAX<sup>™</sup> DNA Multi-Sample Ultra Kit web page, scroll down to the Product Literature section.
- 2. Click A25597\_Vaginal to download the program to your computer.
- **3.** See *Thermo Scientific*<sup>™</sup> *KingFisher*<sup>™</sup> *Flex User Manual* (Cat. No. N07669) and *BindIt*<sup>™</sup> *Software User Manual* (Cat. No. N07974) for instructions for installing the program on the instrument.

### **Procedural guidelines**

**IMPORTANT!** Arrange plates in the incubator to allow adequate flow around the plate wells, to ensure that samples quickly reach and maintain the incubation temperature.

- See the collection system or media documentation provided by the manufacturer for information on sample collection and storage.
- Perform all steps at room temperature (20–25°C) unless otherwise noted.
- Preheat an incubator to 65°C before each use of the kit.
- When mixing samples by pipetting up and down, avoid creating bubbles.
- Cover the plate during the incubation and shaking steps to prevent spill-over and cross-contamination. The same MicroAmp<sup>™</sup> Clear Adhesive Film can be used throughout the procedure, unless it becomes contaminated.
- If you use a plate shaker other than the recommended shaker, verify that:
  - The plate fits securely on your plate shaker.
  - The recommended speeds are compatible with your plate shaker. Ideal shaker speeds allow for thorough mixing without splashing.
- To prevent evaporation and contamination, cover the prepared processing plates with paraffin film until they are loaded into the instrument.
- Per-plate volumes for reagent mixes are sufficient for one plate plus overage. To calculate volumes for other sample numbers, refer to the per-well volume and add 5% overage.
- For convenience, you can extend the Proteinase K digestion to 30 minutes.

### Before first use of the kit

- Prepare the Wash Solutions from the concentrates:
  - Add 25 mL of isopropanol to Wash Solution 1 Concentrate, mix, and store at room temperature.
  - Add 132 mL of ethanol to Wash Solution 2 Concentrate, mix, and store at room temperature.
- Reconstitute the zymolyase with 500  $\mu$ L of the provided storage buffer (final concentration of 4 U/ $\mu$ L), vortex to mix, then store at –20°C.

See the documentation provided with the zymolyase for more information.

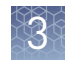

### Set up the sample layout

Set up the sample plate layout, which provides sample tracking from the 96-well plate used for DNA isolation to the 96-well sample plate \*.csv file used for import into the OpenArray<sup>™</sup> Sample Tracker Software.

**Note:** We recommend three technical replicates of each reaction.

| Tool                                                                                                    | Source                                                                    | Description                      |
|----------------------------------------------------------------------------------------------------|---------------------------------------------------------------------------|----------------------------------|
| 96-well Sample<br>Plate 1.csv template On the computer on which the<br>OpenArray <sup>™</sup> Sample Tracker Software<br>installed: |                                                                           | Contains a sample<br>layout tab. |
|                                                                                                    | C:\Program Files\Applied<br>Biosytems\Sample Tracking<br>Utility\examples |                                  |

### Concentrate the samples

- **1.** Gently shake or swirl the sample contents to ensure thorough mixing of the sample.
- **2.** Following the sample layout, transfer up to 1 mL of sample to the appropriate wells of a deep-well plate.
- **3.** Seal the plate with a clear adhesive film, then centrifuge for 15 minutes at  $2,250 \times g$  to concentrate the samples.
- **4.** After centrifugation, carefully remove and discard as much supernatant as possible without disturbing the pellet.

**Note:** You can leave up to 100  $\mu$ L of supernatant, especially if there is no pellet.

### Digest the samples with the Preliminary Digestion Mix

1. Prepare sufficient Preliminary Digestion Mix according to the following table.

**IMPORTANT!** Prepare the Preliminary Digestion Mix no more than 30 minutes before use and store on ice. Prolonged storage at room temperature can reduce its efficiency.

| Component                                                  | Volume per well | Volume per plate |
|------------------------------------------------------------|-----------------|------------------|
| B-PER <sup>™</sup> Bacterial Protein Extraction<br>Reagent | 185 µL          | 18.5 mL          |
| Lysozyme Solution                                          | 10 µL           | 1 mL             |
| Zymolyase solution (4 U/µL)                                | 5 µL            | 0.5 mL           |
| Total Preliminary Digestion Mix                            | 200 µL          | 20 mL            |

- Add 200 μL of Preliminary Digestion Mix to each sample well. (Optional) Mix by pipetting up and down 5 to 10 times to disperse large pellets.
- **3.** Seal the plate with a clear adhesive film, then shake for 2 minutes at 1,050 rpm.
- 4. Incubate the plate for 15 minutes at 65°C.

**IMPORTANT!** Arrange plates in the incubator to allow adequate flow around the plate wells, to ensure that samples quickly reach and maintain the incubation temperature.

During the incubation, prepare the PK Mix (next section).

### Digest the samples with Proteinase K

**1.** Prepare sufficient PK Mix according to the following table, then invert several times to thoroughly mix components.

**IMPORTANT!** Prepare the PK Mix no more than 30 minutes before use and store at room temperature. Do not place PK Buffer or PK Mix on ice, to avoid precipitation.

| Component    | Volume per well | Volume per plate |
|--------------|-----------------|------------------|
| Proteinase K | 8 µL            | 0.8 mL           |
| PK Buffer    | 42 µL           | 4.2 mL           |
| Total PK Mix | 50 µL           | 5.0 mL           |

- 2. When the incubation with Preliminary Digestion Mix is complete, add 50  $\mu$ L of PK Mix to each sample well of the plate.
- **3.** Seal the plate with a clear adhesive film, then shake the sealed plate for 2 minutes at 1,050 rpm.
- 4. Incubate for 15 minutes at 65°C.

**IMPORTANT!** Arrange plates in the incubator to allow adequate flow around the plate wells, to ensure that samples quickly reach and maintain the incubation temperature.

3

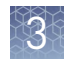

### Set up the processing plates

1. While the samples are incubating at 65°C, set up the Wash, Elution, and Tip Comb Plates outside the instrument as described in the following table.

| Plate ID                        | Plate<br>position <sup>[1]</sup> | Plate type | Reagent                        | Volume per<br>well |
|---------------------------------|----------------------------------|------------|--------------------------------|--------------------|
| Wash Plate 1                    | 2                                | Deep Well  | Wash Solution 1                | 150 µL             |
| Wash Plate 2                    | 3                                | Deep Well  | Wash Solution 2                | 150 µL             |
| Wash Plate 3                    | 4                                | Deep Well  | Wash Solution 2                | 150 µL             |
| Elution<br>Plate <sup>[2]</sup> | 5                                | Standard   | DNA Elution<br>Buffer 1        | 30 µL              |
| Tip Comb                        | 6                                | Deep Well  | Place a tip comb in the plate. |                    |

<sup>[1]</sup> Position on the instrument

<sup>[2]</sup> The instrument prompts the user to add DNA Elution Buffer 2 to the Elution Plate, after incubation with DNA Elution Buffer 1.

**2.** (*Optional*) To prevent evaporation and contamination, cover the prepared processing plates with paraffin film until they are loaded into the instrument.

## Add Multi-Sample DNA Lysis Buffer, Bead/RNase A Mix, and isopropanol

- 1. (*Optional*) If condensation is present at the end of the 65°C incubation, briefly centrifuge the plate for 1–2 minutes at 1,500 × *g*.
- 2. Prepare sufficient Bead/RNase A Mix according to the following table.

**IMPORTANT!** Prepare the Bead/RNase A Mix no more than 1 hour before use and store on ice. Prolonged storage at room temperature can reduce its efficiency.

Vortex the DNA Binding Beads at moderate speed to form a uniform suspension before preparing the Bead/RNase A Mix.

| Component              | Volume per well | Volume per plate |
|------------------------|-----------------|------------------|
| DNA Binding Beads      | 16 µL           | 1.6 mL           |
| RNase A                | 5 µL            | 0.5 mL           |
| Nuclease-free Water    | 19 µL           | 1.9 mL           |
| Total Bead/RNase A Mix | 40 µL           | 4.0 mL           |

3. Add 125  $\mu$ L of Multi-Sample DNA Lysis Buffer to each sample.

4. Vortex the Bead/RNase A Mix at moderate speed to ensure thorough mixing, then add 40  $\mu$ L to each sample.

If you see that the beads in the Bead/RNase A Mix are settling, vortex the mix again briefly before continuing to pipette.

**5.** Add 200  $\mu$ L of isopropanol to each sample, then proceed immediately to process the samples on the instrument (next section).

### Process samples on the instrument

- 1. Select the program on the instrument.
  - KingFisher<sup>™</sup> Flex Magnetic Particle Processor: A25597\_Vaginal
  - MagMAX<sup>™</sup> Express-96 Magnetic Particle Processor: 4413021\_DW\_blood
- **2.** Start the run, remove the temporary paraffin plate seals (if present), then load the prepared processing plates in their positions when prompted by the instrument.
- **3.** Load the sample plate (containing lysate, isopropanol, and Bead/RNase A Mix) at position 1 when prompted by the instrument.
- 4. When prompted by the instrument (approximately 25 minutes after initial start):a. Remove the Elution Plate from the instrument.
  - **b.** Add 30 µL of DNA Elution Buffer 2 to each sample well.

**IMPORTANT!** Add DNA Elution Buffer 2 immediately after the prompt, to prevent excessive drying of any beads that are still captured on the Tip Comb.

- c. Load the Elution Plate back onto the instrument, and press Start.
- **5.** At the end of the run (approximately 30 minutes after initial start), remove the Elution Plate from the instrument and seal immediately with a new clear adhesive film.
  - (*Optional*) Eluates can be transferred to a new storage plate after collection.
  - If you see excessive bead residue in the wells, place the Elution Plate on the Magnetic Stand-96 to capture any residue prior to downstream use of the DNA.

**IMPORTANT!** Do not allow the purified samples to sit uncovered at room temperature for more than 10 minutes, to prevent evaporation and contamination.

The purified samples are ready for immediate use. Alternatively, store the covered Elution Plate:

- At 2–6°C for up to 24 hours.
- At –20°C or –80°C for long-term storage.

3

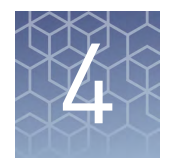

### Prepare and run vaginal microbiota profiling experiments with OpenArray<sup>™</sup> plates

| Workflow: Microbiota profiling experiments with OpenArray <sup>™</sup> plates                                                         | 21 |
|----------------------------------------------------------------------------------------------------|----|
| Required materials for OpenArray ${}^{{ \rm \scriptscriptstyle TM}}$ plate workflow $\ldots \ldots \ldots \ldots \ldots$              | 22 |
| Generate 384-well sample plate layouts in the OpenArray <sup>™</sup> Sample<br>Tracker Software                                       | 23 |
| Set up the PCR reactions in an OpenArray $^{\text{TM}}$ 384-well Sample Plate                                                         | 24 |
| Set up the AccuFill <sup>TM</sup> instrument $\ldots$                                                                                 | 25 |
| Transfer reactions to the OpenArray $^{{ {\rm TM}}}$ plate (AccuFill $^{{ {\rm TM}}}$ instrument)                                     | 26 |
| Seal the OpenArray <sup>™</sup> plate                                                                                                 | 27 |
| Run the OpenArray $^{{ {\scriptscriptstyle T\!M}}}$ plate(s) on the QuantStudio $^{{ {\scriptscriptstyle T\!M}}}$ 12K Flex instrument | 28 |
| Check the QC images                                                                                                    | 29 |
| Recover from layout errors in the 384-well sample plate                                                                               | 30 |
| One-time procedures                                                                                                    | 30 |
|                                                                                                    |    |

This chapter describes how to run profiling experiments with custom OpenArray<sup>™</sup> plates using a QuantStudio<sup>™</sup> 12K Flex Real-Time PCR System.

This chapter contains brief procedures. For detailed procedures, see the following documentation.

| Document                                                                                                 | Pub. No. |
|----------------------------------------------------------------------------------------------------|----------|
| QuantStudio <sup>™</sup> 12K Flex Real-Time PCR System:<br>OpenArray <sup>™</sup> Experiments User Guide | 4470935  |
| <i>OpenArray</i> <sup>™</sup> Sample Tracker Software Quick Reference                                    | 4460657  |
| OpenArray™ AccuFill™ System User Guide                                                                   | 4456986  |

Chapter 4 Prepare and run vaginal microbiota profiling experiments with OpenArray<sup>™</sup> plates *Workflow: Microbiota profiling experiments with OpenArray<sup>™</sup> plates* 

### Workflow: Microbiota profiling experiments with OpenArray<sup>™</sup> plates

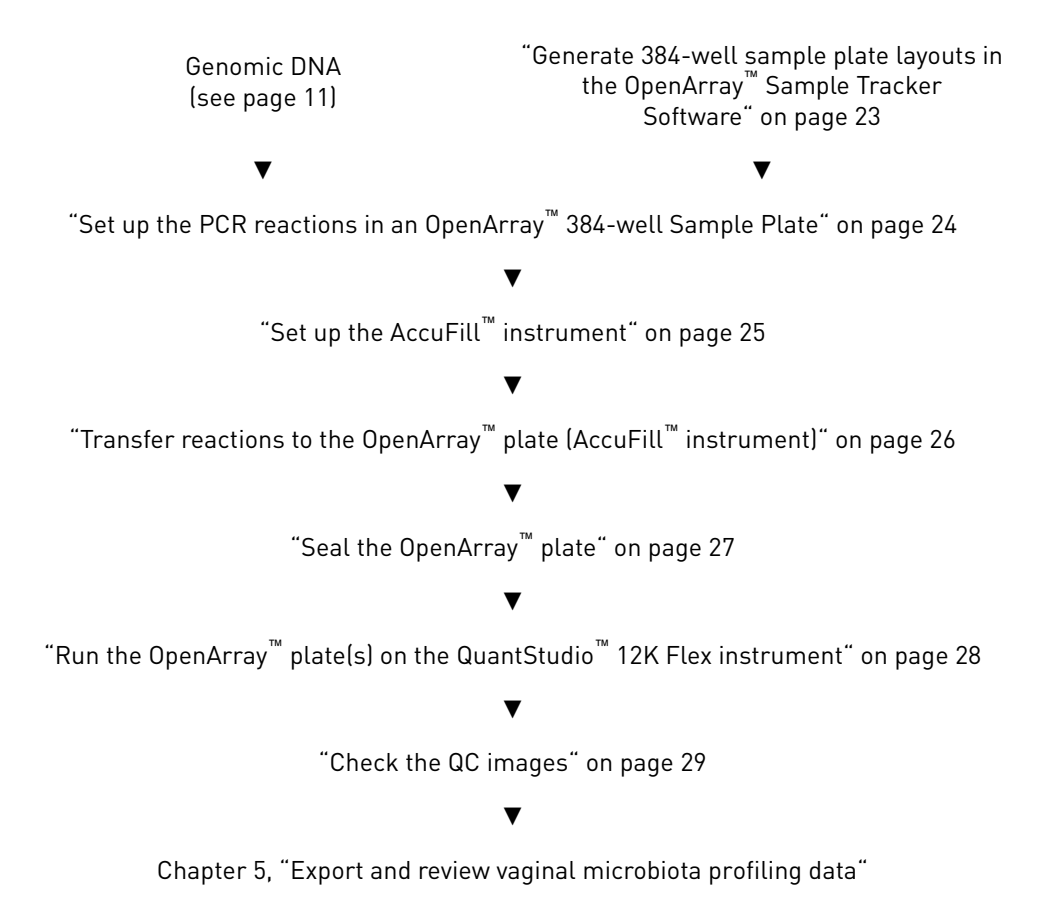

Vaginal Microbiota Profiling Experiments Application Guide

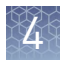

**Chapter 4** Prepare and run vaginal microbiota profiling experiments with OpenArray<sup>™</sup> plates *Required materials for OpenArray<sup>™</sup> plate workflow* 

### Required materials for OpenArray $^{\scriptscriptstyle \rm M}$ plate workflow

Unless otherwise indicated, all materials are available through thermofisher.com.

MLS: Fisher Scientific (www.fisherscientific.com) or other major laboratory supplier.

| Item                                                                                                    | Source                                    |
|----------------------------------------------------------------------------------------------------|-------------------------------------------|
| Instruments, software, and equipment                                                                             |                                           |
| OpenArray <sup>™</sup> Sample Tracker Software                                                                   | [1]                                       |
| QuantStudio <sup>™</sup> 12K Flex OpenArray <sup>™</sup> Plate Press 2.0                                         | A24945                                    |
| QuantStudio <sup>™</sup> 12K Flex instrument with OpenArray <sup>™</sup> block (AccuFill <sup>™</sup><br>System) | 4471090                                   |
| Centrifuge, capable of spinning sample plates at 1,000 rpm                                                       | MLS                                       |
| Plates and accessories                                                                                           |                                           |
| OpenArray <sup>™</sup> 384-well Sample Plates, black                                                             | 4482221                                   |
| Biomek <sup>™</sup> Seal and Sample Foil Lids<br>(for pre-plating step)                                          | Beckman<br>Coulter <sup>™</sup><br>538619 |
| OpenArray <sup>™</sup> AccuFill <sup>™</sup> System Tips                                                         | 4458107                                   |
| QuantStudio <sup>™</sup> 12K Flex OpenArray <sup>™</sup> Accessories Kit <sup>[2]</sup>                          | 4469576                                   |
| Forceps                                                                                                    | MLS                                       |
| Reagents                                                                                                    |                                           |
| Genomic DNA                                                                                                    | See page 11                               |
| OpenArray <sup>™</sup> plates with TaqMan <sup>®</sup> Assays                                                    | Custom ordered <sup>[3]</sup>             |
| TaqMan <sup>®</sup> OpenArray <sup>™</sup> Real-Time PCR Master Mix                                              | 4462164                                   |
| Ethanol                                                                                                    | MLS                                       |

<sup>[1]</sup> Included with the QuantStudio<sup>™</sup> 12K Flex Software.

<sup>[2]</sup> Each kit contains the items needed to assemble up to 10 plates: 12 lids and plugs, 12 immersion fluid syringes, and 2 carriers. Each custom OpenArray<sup>®</sup> plate is shipped with an accessories kit.

<sup>[3]</sup> See "Configure and order custom TaqMan<sup>®</sup> OpenArray<sup>™</sup> plates" on page 10.

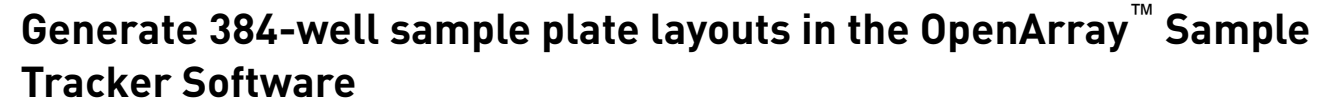

The software maps samples from the 96-well layout used for DNA isolation to a 384-well sample plate layout as \*.csv files that are used by OpenArray<sup>™</sup> AccuFill<sup>™</sup> software.

See "One-time procedures" on page 30 to:

- Set up optimized folder locations and software preferences before performing this procedure for the first time.
- Download the \*.tpf file(s) for the OpenArray<sup>™</sup> plate(s) before starting.
- 1. Generate the 96-well sample plate \*.csv file using the 96-Well Sample Plate 1.csv template, then save it to the Sample Tracker 96-well Input folder.

The 96-Well Sample Plate 1.csv file is provided in the AccuFill<sup>™</sup> software installation. Enter or copy the sample names in 96-Well Sample Plate 1.csv, then **Save as** a new \*.csv-format file.

Note: We recommend three technical replicates of each reaction.

- In the Sample Tracker Software Properties screen, select Gene Expression for Experiment Type, then select the appropriate settings for OpenArray<sup>™</sup> Plate and Pipettor.
- **3.** In the Samples screen, click **Provide Import**, then select and import the sample \*.csv file.
- 4. In the Sample Mapping screen, confirm that the samples for a single OpenArray<sup>™</sup> plate are assigned to one color.

If necessary, correct the OpenArray<sup>™</sup> Plate and Pipettor settings in the Properties screen.

- 5. In the Sample Mapping screen, click the 384-Well Plate tab, then click Export > Export \*.csv.
- 6. Select 384-Well Plate (for AccuFill), then save the exported file.

Plate layouts for the 384-well sample plates are saved to individual \*.csv files in the Sample Tracker 384-well CSV Files folder.

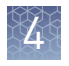

### Set up the PCR reactions in an OpenArray<sup>™</sup> 384-well Sample Plate

**IMPORTANT!** The  $4 \times 12$  area(s) of the 384-well plate being filled must match the area(s) designated in the OpenArray<sup>TM</sup> Sample Tracker Software for that set of samples.

1. Remove the OpenArray<sup>™</sup> plate from the freezer and allow it to thaw in its sleeve, unopened, at room temperature (~15 minutes).

The OpenArray<sup>™</sup> plate must be completely thawed before transferring reactions to it from the 384-well sample plate.

- **2.** Gently shake the bottle of TaqMan<sup>®</sup> OpenArray<sup>™</sup> Real-Time PCR Master Mix to thoroughly mix the contents. Do not invert the bottle.
- Following the plate layout designated in the OpenArray<sup>™</sup> Sample Tracker Software, add master mix, then DNA samples, to the wells of an OpenArray<sup>™</sup> 384-well Sample Plate.

|                                                                         | OpenArray <sup>™</sup> Plate Format |                    |                    |
|-------------------------------------------------------------------------|-------------------------------------|--------------------|--------------------|
| Commonwet                                                               | 18                                  | 56                 | 112 <sup>[1]</sup> |
| Component                                                               | Volume<br>per well                  | Volume<br>per well | Volume<br>per well |
| TaqMan <sup>®</sup> OpenArray <sup>™</sup> Real-<br>Time PCR Master Mix | 2.5 µL                              | 2.5 µL             | 2.5 µL             |
| DNA sample                                                              | 2.5 µL                              | 2.5 µL             | 2.5 µL             |
| Total reaction volume                                                   | 5.0 µL                              | 5.0 µL             | 5.0 µL             |

<sup>[1]</sup> For the 112-format, the OpenArray<sup>™</sup> Sample Tracker Software designates two wells for each sample.

- 4. Seal the plate with an aluminum foil seal, remove the foil flap, mark the edges of the filled 4 × 12 area with a pen, then score the foil along those lines. Do not remove the foil from the scored area at this time.
- 5. Centrifuge the plate for 1 minute at 1,000 rpm.

If you make a sample layout error:

- Before the AccuFill<sup>™</sup> procedure Repeat "Generate 384-well sample plate layouts in the OpenArray<sup>™</sup> Sample Tracker Software" on page 23 with a corrected sample.csv file.
- After the AccuFill<sup>™</sup> procedure See "Recover from layout errors in the 384-well sample plate" on page 30.

### Set up the AccuFill<sup>™</sup> instrument

**IMPORTANT!** Before proceeding, check the tip expiration date (shown on the outer box that contains the trays of tips). Do not use tips that exceed the expiration date.

- **1.** In the OpenArray<sup>™</sup> AccuFill<sup>™</sup> software, click **Setup and Load**.
- **2.** In the Setup Load Information window, verify that the Use Sample Integration checkbox is selected.

| oading information                                                           |                                                                   |                                                                                                    |                                                              |             |
|------------------------------------------------------------------------------|-------------------------------------------------------------------|----------------------------------------------------------------------------------------------------|--------------------------------------------------------------|-------------|
| Specify the type of load y<br>scanning them, typing th                       | ou want to perform. Enter Pl<br>em, or selecting the associa      | ate and OpenArray® F<br>ted file.                                                                           | late barcode                                                 | es by       |
| 😰 🔽 Use Sample Inte                                                          | gration                                                           | Samples Per S                                                                                               | ubarray 1                                                    | ~ ?         |
| Sample Plate                                                                 | Pla                                                               | ate Holder Position 1                                                                                       | ABC12                                                        |             |
|                                                                              | Pla                                                               | ate Holder Position 2                                                                                       |                                                              |             |
|                                                                              | Pla                                                               | ate Holder Position 3                                                                                       |                                                              | 1           |
|                                                                              | Pla                                                               | ate Holder Position 4                                                                                       |                                                              | ]           |
| Select Samples to Loa<br>Click the section on the<br>right shows how the sam | d<br>sample plate from which the<br>ple will be applied to the Op | first sample will be ext<br>enArray Plates.<br>Plate Holder<br>ABC1                                         | racted. The i<br>Position 1<br>2                             | image on th |
| Select Samples to Loa<br>Click the section on the<br>right shows how the sam | d<br>sample plate from which the<br>ple will be applied to the Op | first sample will be ext<br>enArray Plates.<br>Plate Holder<br>Blate Holder<br>Plate Holder<br>Plate Holder | racted. The i<br>Position 1<br>2<br>Position 2<br>Position 3 | image on th |

- **3.** Click **Browse** to the right of Sample Plate, then select the 384-well sample plate \*.csv file that was generated with the OpenArray<sup>™</sup> Sample Tracker Software.
- Click Browse to the right of the plate holder position corresponding to the OpenArray<sup>™</sup> of interest, then select the \*.tpf file corresponding to the desired OpenArray<sup>™</sup> plate.

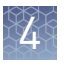

**Chapter 4** Prepare and run vaginal microbiota profiling experiments with OpenArray<sup>™</sup> plates *Transfer reactions to the OpenArray<sup>™</sup> plate (AccuFill<sup>™</sup> instrument)* 

- **5.** Click the corresponding 4 × 12 area of the 384-well plate, then click **Next** to open the Setup Deck window.
- 6. Ensure that:
  - Tip boxes are loaded in the AccuFill<sup>™</sup> instrument in the displayed configuration.
  - Lids are removed from the tip boxes.
  - The waste bin in the instrument is emptied.
- 7. In the Setup Deck window, select:
  - The tips are configured as shown above
  - The Waste Bin is empty

### Transfer reactions to the OpenArray<sup>™</sup> plate (AccuFill<sup>™</sup> instrument)

Ensure that the OpenArray  $^{\scriptscriptstyle \rm TM}$  plate is thoroughly thawed before starting this procedure.

1. Prepare the items needed to seal the OpenArray<sup>™</sup> plate (next section).

**Note:** The OpenArray<sup>™</sup> plate must be sealed promptly after being loaded with the reactions (this section).

- a. Ensure that the QuantStudio<sup>™</sup> 12K Flex OpenArray<sup>™</sup> Plate Press 2.0 is ready.
- **b.** Gather and remove from packaging an OpenArray<sup>™</sup> lid, plug, syringe with OpenArray<sup>™</sup> Immersion Fluid, and syringe tip.
- **c.** Attach the syringe tip to the syringe and carefully push some of the fluid through the tip to remove air bubbles, then lay the syringe aside.
- Remove the OpenArray<sup>™</sup> plate from its sleeve and place it in the plate holder of the AccuFill<sup>™</sup> instrument.

Ensure that the bar code on the OpenArray<sup>™</sup> plate is facing left and the serial number is facing right.

- Using forceps, peel the foil from the filled area of the OpenArray<sup>™</sup> 384-well Sample Plate.
- 4. Close the instrument door.
- 5. In the AccuFill<sup>™</sup> software Setup Deck window, select the following confirmations, then click Load.
  - The OpenArray Plate is in the Plate Holder
  - Remove foil from the highlighted section of the Sample Plate
- 6. As soon as the Remove OpenArray Plate window appears, open the instrument door, then remove the loaded OpenArray<sup>™</sup> plate.

7. Proceed immediately to seal the OpenArray<sup>™</sup> plate (next section).

**Note:** For best results, seal the OpenArray<sup>™</sup> plate within 90 seconds of completion of loading, to prevent evaporation.

### Seal the OpenArray<sup>™</sup> plate

**IMPORTANT!** Handle the OpenArray<sup>™</sup> plate and case only by the edges throughout this procedure.

 Place the filled OpenArray<sup>™</sup> plate in the QuantStudio<sup>™</sup> 12K Flex OpenArray<sup>™</sup> Plate Press 2.0.

Ensure that the bar code is facing left and the serial number is facing right.

 Remove the clear plastic sheets from the top and the bottom of the lid, remove the red protective film around the edge of the OpenArray<sup>™</sup> lid, then seat the lid on the OpenArray<sup>™</sup> case in the plate press.

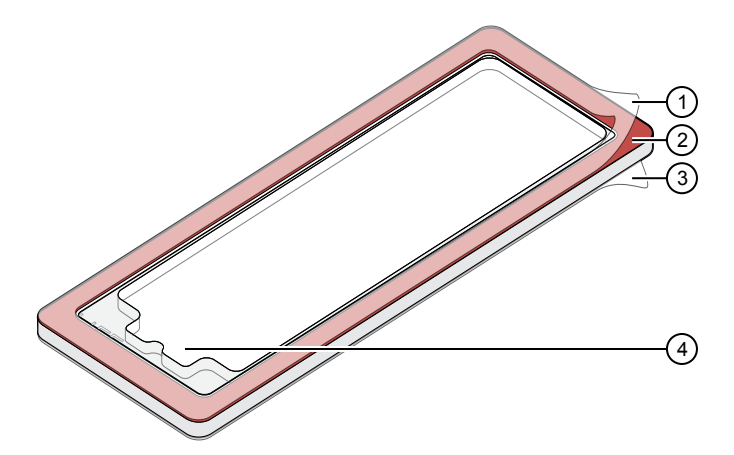

1 Protective film (remove)

- 2 Adhesive
- ③ Protective film (remove)
- ④ Notched end (align with serial number)
- **3.** Engage the press mechanism until the green flashing light changes to a steady green light (~20 seconds).
- **4**. Disengage the press, then remove the OpenArray<sup>™</sup> case.

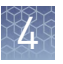

**Chapter 4** Prepare and run vaginal microbiota profiling experiments with OpenArray<sup>™</sup> plates *Run the OpenArray<sup>™</sup> plate(s) on the QuantStudio<sup>™</sup> 12K Flex instrument* 

5. While holding the OpenArray<sup>™</sup> case by the edges, insert the prepared syringe tip into the port in the case, then carefully inject immersion fluid until the case is filled.

**Note:** Minimize creation of air bubbles when you dispense the fluid; one small air bubble in the case is acceptable.

6. While holding the case vertically, remove the syringe tip, insert the screw end of the OpenArray<sup>™</sup> plug into the port and rotate clockwise until the black handle breaks off.

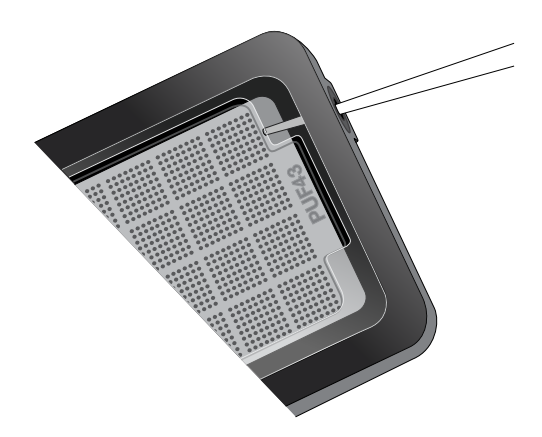

The syringe tip must be in front of the array when filling the case with immersion fluid.

**IMPORTANT!** To avoid leaking of immersion fluid, hold the case vertically and rotate the plug slowly.

**7.** Clean the case with a laboratory wipe that has been thoroughly sprayed with ethanol, then dry the case with a clean laboratory wipe.

# Run the OpenArray<sup>™</sup> plate(s) on the QuantStudio<sup>™</sup> 12K Flex instrument

- On the instrument touchscreen, touch to extend the loading arm, and place the OpenArray<sup>™</sup> plates on the plate adapter. Ensure that the plate barcode and serial number are facing the front of the instrument.
- **2.** Touch **a** to retract the loading arm.
- In the <sup>↑</sup> Home screen of the QuantStudio<sup>™</sup> 12K Flex Software, select Run > OpenArray.
- **4.** In the Select Instrument pane, select your QuantStudio<sup>™</sup> instrument.
- Click Get Plate IDs to import the barcode(s) of the OpenArray<sup>™</sup> plate(s). Once the OpenArray<sup>™</sup> serial numbers appear, the loaded \*.tpf files corresponding to each plate should appear in the Setup File field. If not, click Browse, then select the correct loaded \*.tpf file from the Loaded TPF folder.
- **6.** (*Optional*) Click **Browse** to change the QuantStudio<sup>™</sup> Experiment File Location.
- 7. (Optional) Change the software-determined Experiment File Name.
- 8. Click Start Run.

**Note:** The instrument pauses at 41 or 42 seconds prior to the end of the run. Wait for the system to complete the run before opening the \*.eds file.

- 9. Transfer the \*.eds file from the instrument to an accessible location for analysis.
- **10.** Check the QC images for loading issues or leaks.

### Check the QC images

Check the QC images before analysis. For additional information, see Appendix A, "Troubleshooting".

- 1. In the QuantStudio<sup>™</sup> 12K Flex Software **5** Export screen:
  - a. Click Browse to create a uniquely-named folder for the QC images export.
  - **b.** Click **Export QC Images** (bottom of screen).

**IMPORTANT!** Create a new folder for images each time; exporting a second run to the same folder overwrites the images.

- **2.** View the following ROX<sup>™</sup> image to check for loading quality issues:
  - POST-READ\_CHANNEL\_4.tiff
- 3. Check for leaks or other displaced sample issues.
  - a. View the following spotfinding images:
    - s02\_c001\_t03\_p0001\_m1\_x2\_e1\_cp#\_spotfind.tiff
    - s02\_c040\_t03\_p0001\_m1\_x2\_e1\_cp#\_spotfind.tiff

**Note:** The "cp#" in the image file name refers to the array position (1–4) within the instrument.

- **b.** If a problem is found, view the following pre-run spotfinding image to determine if the issue existed even before cycling (this is useful for troubleshooting):
  - s00\_c001\_t01\_p0001\_m2\_x3\_e1\_cp#\_spotfind.tiff
- **4.** View the following FAM<sup>™</sup> images to check for any fluorescent abnormalities and to confirm any problem seen in the spotfinding images:
  - STAGE2\_CYCLE1\_CHANNEL\_1.tiff
  - STAGE2\_CYCLE40\_CHANNEL\_1.tiff
- **5.** Note any abnormalities found, as well as all other potentially relevant information related to the setup of the run.

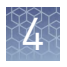

**Chapter 4** Prepare and run vaginal microbiota profiling experiments with OpenArray<sup>™</sup> plates *Recover from layout errors in the 384-well sample plate* 

### Recover from layout errors in the 384-well sample plate

After the AccuFill<sup>TM</sup> procedure, you can recover from plate layout errors that were made during setup of the reactions in the 384-well sample plate. See the *OpenArray*<sup>TM</sup> *Sample Tracker Software Quick Reference* (Pub. No. 4460657) for additional information.

- 1. Create a corrected sample \*.csv file.
- 2. Repeat "Generate 384-well sample plate layouts in the OpenArray<sup>™</sup> Sample Tracker Software" on page 23, but select **OpenArray Plate X (for QuantStudio)** when exporting from the OpenArray<sup>™</sup> Sample Tracker Software.
- **3.** Import the corrected \*.csv file into the QuantStudio<sup>™</sup> 12K Flex Software.

Note: You can import either before starting the run or after the run is complete.

### **One-time procedures**

| Set up default<br>folders and | This procedure simplifies the file locations used in the OpenArray $^{^{TM}}$ AccuFill $^{^{TM}}$ instrument software.                                                                                            |
|-------------------------------|----------------------------------------------------------------------------------------------------|
| software<br>preferences       | Set up the default file locations and preferences before using the OpenArray <sup><math>TM</math></sup> AccuFill <sup><math>TM</math></sup> system for the first time. You must be logged in as an administrator. |

- 1. Create the following four folders in a convenient location on the same computer drive as the AccuFill<sup>™</sup> software:
  - TPF Files
  - Sample Tracker 96-well Input
  - Sample Tracker 384-well CSV Files
  - Loaded TPF Files
- 2. (Optional) Navigate to <drive>:\Program files(x86)\ AppliedBiosystems\OpenArray Sample Tracker\Examples, copy the 96-Well Sample Plate 1.csv file, then paste it in the Sample Tracker 96-well Input folder.
- **3.** In the OpenArray<sup>™</sup> Sample Tracker Software, select **View** ▶ **Preferences**, then enter the following preferences:

| Field                        | Selection                                                                                                    |  |
|------------------------------|----------------------------------------------------------------------------------------------------|--|
| Experiment Type              | Gene Expression                                                                                                   |  |
| OpenArray <sup>™</sup> Plate | Select the OpenArray <sup>™</sup> format that will be run<br>most often; for example, <b>Gene Expression – 56</b> |  |
| Pipettor                     | Fixed or Adjustable                                                                                               |  |
| Import Data Directory        | Sample Tracker 96-well Input                                                                                      |  |
| Export Data Directory        | Sample Tracker 384-well CSV Files                                                                                 |  |

4. In the AccuFill<sup>™</sup> software, select Instrument > Edit Preferences, then:
a. Select Require Sample Integration.

**b.** Select the indicated folders.

| AccuFill <sup>™</sup> folder                       | Default folder                       | Folder contents                                                                                               |
|----------------------------------------------------|--------------------------------------|----------------------------------------------------------------------------------------------------|
| OpenArray <sup>™</sup> Plate<br>File Input Folder  | TPF Files                            | *.tpf files for the<br>OpenArray <sup>™</sup> plates; contain<br>assay name and location                      |
| Sample Plate File<br>Folder                        | Sample Tracker 384-well<br>CSV Files | *.csv 384-well sample plate layout files                                                                      |
| Loaded OpenArray <sup>™</sup><br>Plate File Folder | Loaded TPF Files                     | Integrated *.tpf files that<br>are generated during<br>processing with the<br>AccuFill <sup>™</sup> software. |

5. In the QuantStudio<sup>™</sup> 12K Flex instrument software, select
 Tools > Preferences > OpenArray, then select the Loaded TPF Files folder for the software Setup Folder.

**Note:** If the instrument software is not on the same computer as the AccuFill<sup>TM</sup> software, transfer the loaded \*.tpf files to the computer running the instrument software.

Download \*.tpfSet up the optimized folder locations and software preferences before downloading<br/>\*.tpf files. See "Set up default folders and software preferences" on page 30.

For custom OpenArray<sup>™</sup> plates, you need the Lot# and the Serial# from the packaging of each OpenArray<sup>™</sup> plate.

- 1. At www.thermofisher.com/OA-platefiles, select TaqMan<sup>®</sup> OpenArray<sup>™</sup> Custom Gene Expression/Genotyping Plates in the Select Your Product dropdown list.
- 2. Select a download option:
  - I want to download all available TPF & AIF files
  - I want to download a specific TPF file
- 3. Enter the Lot# and the Serial#, then click Submit.

Note: The Serial# is case-sensitive.

4. Save the \*.tpf files to the desktop TPF Files folder.

**Note:** Do not create sub-folders in the TPF Files folder. The software cannot access sub-folders.

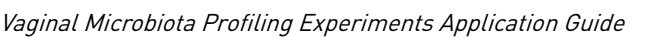

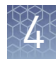

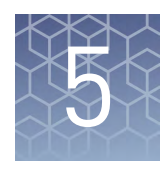

# Export and review vaginal microbiota profiling data

| Export data                        | 32 |
|------------------------------------|----|
| Prepare exported data for analysis | 32 |
| Review results                     | 33 |

### **Export data**

- 1. Open an \*.eds file in the QuantStudio<sup>™</sup> 12K Flex Software.
- **2**. In the Experiment Menu pane, click **Export**.
- **3.** Click **Load Export Set** (bottom of the screen), select **GE\_export\_setting**, then click **OK**.
- 4. Select .xlsx from the File Type dropdown list (top-right of the screen).
- 5. (*Optional*) Perform any of the following actions to customize the file export:
  - Select **Open file(s) when export is complete**.
  - Click **Browse** to select a new Export File Location.
  - Enter a new file name in the Export File Name text field.
  - Click the **Results** tab, then select the content to export.
- Click Start Export (bottom of the screen).
   If Open file(s) when export is complete is selected, then the file automatically opens. If the option is not selected, navigate to and open the exported \*.xlsx file.

### Prepare exported data for analysis

- 1. Open the exported \*.xlsx data file.
- **2.** Ensure that the barcode, run conditions, and all selected data columns were exported correctly.
- **3.** Scroll down to the data rows, select the headers and data, then copy-paste into a new worksheet.
- 4. Rename the new worksheet Data Table\_Run File Name.

- **5.** (*Optional*) To combine data from multiple OpenArray<sup>™</sup> plates:
  - a. Insert a Barcode column in the Data Table worksheet to track OpenArray<sup>™</sup> barcodes.
  - **b.** Copy-paste the barcode numbers to the appropriate cells in the new Barcode column.
- **6.** Find-replace all "Undetermined" values with an empty cell (no value) in the C<sub>rt</sub> column.

This step ensures an exact count of  $C_{rt}$  values.

7. Delete rows that do not contain run data.

#### **Review results**

Review the exported data for through-hole results that may require special attention.

• Consider omitting through-holes with the following values:

| Parameter to<br>examine   | Consider omitting through-hole if                                                                                                    |
|---------------------------|----------------------------------------------------------------------------------------------------|
| C <sub>rt</sub>           | C <sub>rt</sub> ≥ 31                                                                                                    |
| C <sub>q</sub> Confidence | C <sub>q</sub> Conf < 0.8                                                                                                    |
|                           | <ul> <li>Note: Possible exceptions could include:</li> <li>16s rRNA (Ba04930791_s1) — acceptable range is 0.7 – 1.0</li> <li>RNase P (Hs04930436_g1) — acceptable range is 0.7 – 1.0</li> </ul> |
| Amp Score                 | Amp Score < 1.24                                                                                                    |
|                           | <ul> <li>Note: Possible exceptions could include:</li> <li><i>G. vaginalis</i> (Ba04646236_s1)—acceptable range is 1.1 – 1.6</li> </ul>                                                         |

- Take note of technical replicates with mean  $C_{rt} \le 25$  and a high standard deviation (> 0.5). The data from these technical replicates may require further review.
- Ensure that two of the three replicates amplified adequately and passed your review specifications.

Note: We recommend three technical replicates of each reaction.

Use your preferred method to analyze the data.

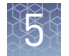

#### Fields for reviewing results with pivot tables

To review results using pivot tables, you can use the following settings.

**Note:** For the "Average of" and "StdDev of" summarizations, use the appropriate source field ( $C_{rt}$ , **Amp Score**, or  $C_q$  **Conf**), then choose the calculation type.

| Anna of sheet to bla | Fields to add                            |                                          |  |
|----------------------|------------------------------------------|------------------------------------------|--|
| Area of pivot table  | Target-oriented view                     | Sample-oriented view                     |  |
| Report Filter        | _                                        | Sample Name <sup>[1]</sup>               |  |
| Column Labels        | Sample Name                              | —                                        |  |
| Row Labels           | Target Name                              | Target Name                              |  |
| Values               | Average of $C_{rt}$                      | Average of $C_{rt}$                      |  |
|                      | StdDev of C <sub>rt</sub> <sup>[2]</sup> | StdDev of C <sub>rt</sub> <sup>[2]</sup> |  |
|                      | Count of C <sub>rt</sub>                 | Count of C <sub>rt</sub>                 |  |
|                      | _                                        | Average of Amp Score                     |  |
|                      | _                                        | Average of C <sub>q</sub> Conf           |  |

[1] To see individual sample results, select the sample from the dropdown list next to the Sample Name header.
 [2] A Values field will automatically appear in the Column Labels area.

### Troubleshooting

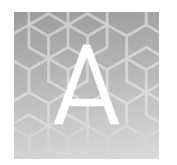

| Troubleshoot DNA isolation errors                                                                       | 35 |
|----------------------------------------------------------------------------------------------------|----|
| Troubleshoot with cycling and imaging run images                                                        | 36 |
| AccuFill <sup>™</sup> instrument plate loading errors                                                   | 37 |
| OpenArray <sup><math>TM</math></sup> plate assembly and handling errors $\dots \dots \dots \dots \dots$ | 38 |

### **Troubleshoot DNA isolation errors**

| Observation                              | Possible cause                                                                                                    | Recommended action                                                                                                    |
|------------------------------------------|----------------------------------------------------------------------------------------------------|----------------------------------------------------------------------------------------------------|
| ESwab™ samples appear cloudy<br>or dense | Samples have been stored for<br>more than 48 hours (at room<br>temperature or lower).<br><b>Note:</b> With extended storage,<br>samples become more viscous<br>which can cause the DNA<br>Binding Beads to clump. DNA<br>recovery may be reduced,<br>impacting downstream<br>performance. | <ul> <li>Modify the DNA isolation protocol to improve<br/>DNA recovery:</li> <li>1. Reduce the sample volume to 150–200 μL<br/>in "Concentrate the samples" on page 16.</li> <li>2. Increase the volume of both DNA Elution<br/>Buffers to 50 μL in "Set up the processing<br/>plates" on page 18.</li> </ul> |

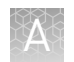

### Troubleshoot with cycling and imaging run images

Many problems with OpenArray<sup>™</sup> results can be diagnosed by examining the quality control (QC) images taken at various points during a cycling/imaging run.

The QC images are fluorescent or reflected light images taken before, during, and after cycling. They may require adjustment to make image features visible. To view the images, we recommend that you install the free software program ImageJ, which allows you to easily manipulate the images in ways that other image viewers cannot.

- 1. In the QuantStudio<sup>™</sup> 12K Flex Software **Export** screen:
  - a. Click Browse to select a uniquely-named folder for the QC images export.
  - b. Click Export QC Images (bottom of screen).

**IMPORTANT!** Select a new folder for images each time; exporting a second run to the same folder overwrites the images.

2. Use ImageJ to view the images of interest.

| То                                                                        | View image                                                   | Image description                                                                                             |
|---------------------------------------------------------------------------|--------------------------------------------------------------|----------------------------------------------------------------------------------------------------|
| Confirm the identity of images within a folder                            | BARCODE IMAGE.tiff                                           | Reflected light image of the entire<br>OpenArray <sup>™</sup> plate                                           |
| Evaluate the loading quality                                              | PRE-READ_CHANNEL_4.tiff<br>POST-READ_CHANNEL_4.tiff          | Pre- and post-ROX <sup>™</sup> images                                                                         |
| Check for existing<br>contamination on the<br>case and/or heated<br>cover | s00_c001_t01_p0001_m2_x3_e1_cp#_spotfind.tiff <sup>[1]</sup> | Pre-run reflected light spotfinding<br>image (used by the software to<br>determine the location of the holes) |
| Identify potential leaks or other contamination                           | s02_c001_t03_p0001_m1_x2_e1_cp#_spotfind.tiff <sup>[1]</sup> | Mid-run reflected light spotfinding image                                                                     |
|                                                                           | s02_c040_t03_p0001_m1_x2_e1_cp#_spotfind.tiff <sup>[1]</sup> | Post-run reflected light spotfinding image                                                                    |
| Look at patterns in the<br>fluorescent data (for<br>example, gradients)   | STAGEx_CYCLEy_CHANNEL_1.tiff                                 | FAM <sup>™</sup> images at a particular cycle<br>(y) of a particular stage (x) of the<br>run.                 |

[1] The "cp#" in the image file name refers to the array position (1–4) within the QuantStudio<sup>™</sup> 12K Flex instrument.

- **3.** (*Optional*) Adjust the images for brightness and/or contrast to make image features visible.
  - **a.** Open the image in ImageJ.
  - b. Select Image > Adjust Brightness/Contrast (or press Ctrl+Shift+C).
  - **c.** Click **Auto** or adjust the sliders until the features of interest in the image are visible.

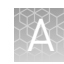

### AccuFill<sup>™</sup> instrument plate loading errors

| Observation                      | Possible cause                                                                                                    | Recommended action                                                                                                    |
|----------------------------------|----------------------------------------------------------------------------------------------------|----------------------------------------------------------------------------------------------------|
| There are empty through-holes    | Insufficient sample was<br>added to the 384-well sample<br>plate.                                                                                                    | Use proper pipetting<br>techniques. Ensure that there<br>are no air bubbles in the<br>pipette tips after sample<br>aspiration.             |
|                                  | Reaction mix (sample +<br>master mix) is not at the<br>bottom of the 384-well<br>sample plate.                                                                                                    | Centrifuge the sample plate<br>at 1,000 rpm for 60 seconds.                                                                                |
| Turn-holes are repeatedly missed | AccuFill <sup>™</sup> instrument is<br>aligned too far to the left or to<br>the right.                                                                                                    | Contact your local field service engineer.                                                                                                 |
|                                  | Systematic loading problems<br>can occur with the AccuFill™<br>instrument, which indicates a<br>need for service. For example,<br>when turn-holes are<br>repeatedly missed across<br>multiple subarrays, service is<br>required. Turn-holes are<br>where the AccuFill™<br>instrument changes direction<br>during sample loading. |                                                                                                    |
|                                  | <ul> <li>Turn holes</li> <li>Start points</li> <li>Stop points</li> </ul>                                                                                                    |                                                                                                    |
| Entire subarrays are missing     | The sample/master mix not<br>added to particular wells in<br>the 384-well sample plate.                                                                                                    | Visually inspect the sample<br>plate to ensure that the wells<br>have sample/master mix.                                                   |
|                                  | Stuck tip mandrel on<br>AccuFill™ instrument may<br>need cleaning.                                                                                                    | Contact your local field service engineer.                                                                                                 |
|                                  | Pipette tip not loaded on mandrel.                                                                                                    | Contact your local field<br>service engineer for frequent<br>occurrences (infrequent<br>occurrences can be due to a<br>poorly molded tip). |

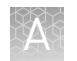

### $\mathbf{OpenArray}^{^{\mathrm{TM}}}$ plate assembly and handling errors

| Observation                                                                                                    | Possible cause                                                        | Recommended action                                                                                                    |
|----------------------------------------------------------------------------------------------------|-----------------------------------------------------------------------|----------------------------------------------------------------------------------------------------|
| Case leaks and bubbles inside the case                                                                                                    | Plate press was not engaged for at least 20 seconds.                  | Fully engage the plate press for at least 20 seconds.                                                                                                    |
|                                                                                                    | Damaged lid adhesive.                                                 | Remove the liner and visually<br>inspect the lid adhesives for<br>defects. Ensure that adhesive<br>is not damaged or warped.                                                                                                    |
|                                                                                                    | Damaged fill port screw<br>gasket.                                    | Visually inspect the screw to<br>ensure that the orange gasket<br>is present and not damaged.                                                                                                    |
|                                                                                                    | Damaged fill port screw<br>assembly. Breaks off too<br>easily.        | The screw may be mis-<br>threaded: Unscrew it and use<br>a new screw assembly.                                                                                                    |
|                                                                                                    | Oily lid or case from<br>immersion fluid overflow.                    | Wipe off excess overflow of<br>immersion fluid from the lid,<br>case bottom, and crevices<br>with 70% isopropyl alcohol,<br>using a lint-free cloth (the<br>cloth included with the<br>OpenArray <sup>™</sup> plate is<br>acceptable). |
| Improper sealing of theOpenArray <sup>™</sup> plate in the<br>OpenArray <sup>™</sup> Case can lead to immersion fluid<br>leaks or bubble formation inside the case, leading<br>to uneven heating and imaging throughout PCR<br>and to poor quality genotyping data.        | Immersion fluid exposed to<br>air for too long.                       | Do not remove the immersion<br>fluid syringe cap or draw air<br>bubbles into the syringe until<br>you are ready to load. Do not<br>draw air bubbles into the<br>syringe.                                                               |
| The images above are examples of OpenArray <sup>™</sup><br>plates that have been affected by immersion fluid<br>leaks. The images show where leaked fluid has<br>condensed on the underside of the heated cover<br>windows and obscured the view of the through-<br>holes. | Too large of a bubble inside<br>the OpenArray™ case after<br>sealing. | Minimize the size of the<br>bubble by tilting the<br>OpenArray <sup>™</sup> case so that the<br>fill port is at the highest point.<br>Slowly fill the case with<br>immersion fluid until only a<br>small air bubble remains.           |
| The best image in which to detect leaks is the s02_c001_t03_p0001_m1_x2_e1_cp#_spotfind.tiff image. This image is taken at the start of cycling,                                                                                                    |                                                                       | Attach the screw and wipe off<br>any excess oil that may have<br>spilled onto the case.                                                                                                    |
| "Troubleshoot with cycling and imaging run<br>images" on page 36.                                                                                                    | Damaged plate press leading to uneven pressure.                       | Contact your field service<br>engineer if you suspect that<br>your plate press may be<br>damaged.                                                                                                    |

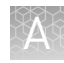

| Observation                                            | Possible cause                                                                                                    | Recommended action                                                                                                    |
|--------------------------------------------------------|----------------------------------------------------------------------------------------------------|----------------------------------------------------------------------------------------------------|
| Sample blow out during the addition of immersion fluid | The reactions in A12 were<br>compromised during the<br>addition of immersion fluid.<br>Injecting the immersion fluid<br>too quickly can actually purge<br>the sample out of the<br>through-holes near the fill<br>port. Often this is caused by<br>the user not purging the<br>syringe slightly before use.       | Dispense a small amount of<br>immersion fluid onto a paper<br>towel before use to ensure<br>smooth operation of the<br>syringe.                                    |
| Evaporation of reaction mixture in through-holes       | Too much time elapsed before<br>plate was sealed with lid and<br>immersion fluid. In this<br>example, the top half of each<br>subarray was intentionally left<br>open to the environment to<br>demonstrate the effect of<br>evaporation. "Donuts" are a<br>result of the evaporated fluid<br>in the though-holes. | Add immersion fluid as soon<br>as the case is removed from<br>the plate press to minimize<br>the likelihood of evaporation,<br>then seal the case with the<br>lid. |

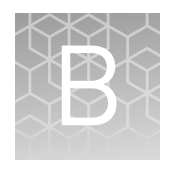

### Isolate DNA using the MagMAX<sup>™</sup> DNA Multi-Sample Ultra Kit: Hologic<sup>™</sup> Aptima<sup>™</sup> media

| Procedural guidelines                                                   |
|-------------------------------------------------------------------------|
| Before first use of the kit                                             |
| Digest the samples with the Preliminary Digestion Mix                   |
| Digest the samples with Proteinase K 42                                 |
| Set up the processing plates                                            |
| Add Multi-Sample DNA Lysis Buffer, Bead/RNase A Mix, and isopropanol 44 |
| Process samples on the instrument                                       |

These are modified instructions specific to samples collected using the Hologic<sup>™</sup> Aptima<sup>™</sup> Vaginal Swab Transport Media (STM). This modified protocol does not include a preliminary concentration of samples, so increased volumes of PK Buffer and binding reagents are required.

See Chapter 3, "Isolate DNA using the MagMAX<sup>™</sup> DNA Multi-Sample Ultra Kit" for information on:

- Kit contents and storage (page 12)
- Materials and equipment required but not supplied (page 13)
- Downloading the KingFisher<sup>™</sup> Flex program (page 14)
- Setting up the sample layout (page 16)

See the collection system or media documentation provided by the manufacturer for information on sample collection and storage.

### **Procedural guidelines**

**IMPORTANT!** Arrange plates in the incubator to allow adequate flow around the plate wells, to ensure that samples quickly reach and maintain the incubation temperature.

- See the collection system or media documentation provided by the manufacturer for information on sample collection and storage.
- Perform all steps at room temperature (20–25°C) unless otherwise noted.
- Preheat an incubator to 65°C before each use of the kit.
- When mixing samples by pipetting up and down, avoid creating bubbles.
- Cover the plate during the incubation and shaking steps to prevent spill-over and cross-contamination. The same MicroAmp<sup>™</sup> Clear Adhesive Film can be used throughout the procedure, unless it becomes contaminated.
- If you use a plate shaker other than the recommended shaker, verify that:
  - The plate fits securely on your plate shaker.
  - The recommended speeds are compatible with your plate shaker. Ideal shaker speeds allow for thorough mixing without splashing.
- To prevent evaporation and contamination, cover the prepared processing plates with paraffin film until they are loaded into the instrument.
- Per-plate volumes for reagent mixes are sufficient for one plate plus overage. To calculate volumes for other sample numbers, refer to the per-well volume and add 5% overage.
- For convenience, you can extend the Proteinase K digestion to 30 minutes.

### Before first use of the kit

- Prepare the Wash Solutions from the concentrates:
  - Add 25 mL of isopropanol to Wash Solution 1 Concentrate, mix, and store at room temperature.
  - Add 132 mL of ethanol to Wash Solution 2 Concentrate, mix, and store at room temperature.
- Reconstitute the zymolyase with 500  $\mu$ L of the provided storage buffer (final concentration of 4 U/ $\mu$ L), vortex to mix, then store at –20°C.

See the documentation provided with the zymolyase for more information.

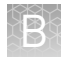

### Digest the samples with the Preliminary Digestion Mix

1. Prepare sufficient Preliminary Digestion Mix according to the following table.

**IMPORTANT!** Prepare the Preliminary Digestion Mix no more than 30 minutes before use and store on ice. Prolonged storage at room temperature can reduce its efficiency.

| Component                                                  | Volume per well | Volume per plate |
|------------------------------------------------------------|-----------------|------------------|
| B-PER <sup>™</sup> Bacterial Protein Extraction<br>Reagent | 185 µL          | 18.5 mL          |
| Lysozyme Solution                                          | 10 µL           | 1 mL             |
| Zymolyase solution (4 U/µL)                                | 5 µL            | 0.5 mL           |
| Total Preliminary Digestion Mix                            | 200 µL          | 20 mL            |

- **2.** Invert the sample collection vial 5 times to ensure thorough mixing of the sample.
- **3.** Following the sample layout, transfer 200  $\mu$ L of sample to the appropriate wells of a deep-well plate.
- 4. Add 200 µL of Preliminary Digestion Mix to each sample well.
- 5. Seal the plate with a clear adhesive film, then shake for 2 minutes at 1,050 rpm.
- **6.** Incubate the plate for 15 minutes at 65°C.

**IMPORTANT!** Arrange plates in the incubator to allow adequate flow around the plate wells, to ensure that samples quickly reach and maintain the incubation temperature.

During the incubation, prepare the PK Mix (next section).

### Digest the samples with Proteinase K

**1.** Prepare sufficient PK Mix according to the following table, then invert several times to thoroughly mix components.

**IMPORTANT!** Prepare the PK Mix no more than 30 minutes before use and store at room temperature. Do not place PK Buffer or PK Mix on ice, to avoid precipitation.

| Component    | Volume per well | Volume per plate |
|--------------|-----------------|------------------|
| Proteinase K | 8 µL            | 0.8 mL           |
| PK Buffer    | 72 µL           | 7.2 mL           |
| Total PK Mix | 80 µL           | 8.0 mL           |

2. When the incubation with Preliminary Digestion Mix is complete, add 80  $\mu$ L of PK Mix to each sample well of the plate.

- **3.** Seal the plate with a clear adhesive film, then shake the sealed plate for 2 minutes at 1,050 rpm.
- 4. Incubate for 15 minutes at 65°C.

**IMPORTANT!** Arrange plates in the incubator to allow adequate flow around the plate wells, to ensure that samples quickly reach and maintain the incubation temperature.

### Set up the processing plates

1. While the samples are incubating at 65°C, set up the Wash, Elution, and Tip Comb Plates outside the instrument as described in the following table.

| Plate ID                        | Plate<br>position <sup>[1]</sup> | Plate type | Reagent                 | Volume per<br>well |
|---------------------------------|----------------------------------|------------|-------------------------|--------------------|
| Wash Plate 1                    | 2                                | Deep Well  | Wash Solution 1         | 150 µL             |
| Wash Plate 2                    | 3                                | Deep Well  | Wash Solution 2         | 150 µL             |
| Wash Plate 3                    | 4                                | Deep Well  | Wash Solution 2         | 150 µL             |
| Elution<br>Plate <sup>[2]</sup> | 5                                | Standard   | DNA Elution<br>Buffer 1 | 30 µL              |
| Tip Comb                        | 6                                | Deep Well  | Place a tip com         | o in the plate.    |

<sup>[1]</sup> Position on the instrument

<sup>[2]</sup> The instrument prompts the user to add DNA Elution Buffer 2 to the Elution Plate, after incubation with DNA Elution Buffer 1.

**2.** (*Optional*) To prevent evaporation and contamination, cover the prepared processing plates with paraffin film until they are loaded into the instrument.

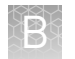

# Add Multi-Sample DNA Lysis Buffer, Bead/RNase A Mix, and isopropanol

- 1. (*Optional*) If condensation is present at the end of the 65°C incubation, briefly centrifuge the plate for 1–2 minutes at  $1,500 \times g$ .
- 2. Prepare sufficient Bead/RNase A Mix according to the following table.

**IMPORTANT!** Prepare the Bead/RNase A Mix no more than 1 hour before use and store on ice. Prolonged storage at room temperature can reduce its efficiency.

Vortex the DNA Binding Beads at moderate speed to form a uniform suspension before preparing the Bead/RNase A Mix.

| Component              | Volume per well | Volume per plate |
|------------------------|-----------------|------------------|
| DNA Binding Beads      | 16 µL           | 1.6 mL           |
| RNase A                | 5 µL            | 0.5 mL           |
| Nuclease-free Water    | 19 µL           | 1.9 mL           |
| Total Bead/RNase A Mix | 40 µL           | 4.0 mL           |

- 3. Add 200  $\mu$ L of Multi-Sample DNA Lysis Buffer to each sample.
- 4. Vortex the Bead/RNase A Mix at moderate speed to ensure thorough mixing, then add 40  $\mu L$  to each sample.

If you see that the beads in the Bead/RNase A Mix are settling, vortex the mix again briefly before continuing to pipette.

**5.** Add 315  $\mu$ L of isopropanol to each sample, then proceed immediately to process the samples on the instrument (next section).

### Process samples on the instrument

- 1. Select the program on the instrument.
  - KingFisher<sup>™</sup> Flex Magnetic Particle Processor: A25597\_Vaginal
  - MagMAX<sup>™</sup> Express-96 Magnetic Particle Processor: 4413021\_DW\_blood
- **2.** Start the run, remove the temporary paraffin plate seals (if present), then load the prepared processing plates in their positions when prompted by the instrument.
- **3.** Load the sample plate (containing lysate, isopropanol, and Bead/RNase A Mix) at position 1 when prompted by the instrument.
- 4. When prompted by the instrument (approximately 25 minutes after initial start):a. Remove the Elution Plate from the instrument.

**b.** Add 30  $\mu$ L of DNA Elution Buffer 2 to each sample well.

**IMPORTANT!** Add DNA Elution Buffer 2 immediately after the prompt, to prevent excessive drying of any beads that are still captured on the Tip Comb.

- c. Load the Elution Plate back onto the instrument, and press Start.
- **5.** At the end of the run (approximately 30 minutes after initial start), remove the Elution Plate from the instrument and seal immediately with a new clear adhesive film.
  - (*Optional*) Eluates can be transferred to a new storage plate after collection.
  - If you see excessive bead residue in the wells, place the Elution Plate on the Magnetic Stand-96 to capture any residue prior to downstream use of the DNA.

**IMPORTANT!** Do not allow the purified samples to sit uncovered at room temperature for more than 10 minutes, to prevent evaporation and contamination.

The purified samples are ready for immediate use. Alternatively, store the covered Elution Plate:

- At 2–6°C for up to 24 hours.
- At -20°C or -80°C for long-term storage.

### Safety

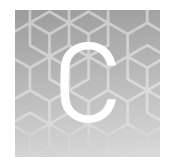

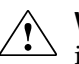

**WARNING!** GENERAL SAFETY. Using this product in a manner not specified in the user documentation may result in personal injury or damage to the instrument or device. Ensure that anyone using this product has received instructions in general safety practices for laboratories and the safety information provided in this document.

- Before using an instrument or device, read and understand the safety information provided in the user documentation provided by the manufacturer of the instrument or device.
- Before handling chemicals, read and understand all applicable Safety Data Sheets (SDSs) and use appropriate personal protective equipment (gloves, gowns, eye protection, etc). To obtain SDSs, see the "Documentation and Support" section in this document.

### **Chemical safety**

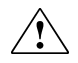

**WARNING!** GENERAL CHEMICAL HANDLING. To minimize hazards, ensure laboratory personnel read and practice the general safety guidelines for chemical usage, storage, and waste provided below. Consult the relevant SDS for specific precautions and instructions:

- Read and understand the Safety Data Sheets (SDSs) provided by the chemical manufacturer before you store, handle, or work with any chemicals or hazardous materials. To obtain SDSs, see the "Documentation and Support" section in this document.
- Minimize contact with chemicals. Wear appropriate personal protective equipment when handling chemicals (for example, safety glasses, gloves, or protective clothing).
- Minimize the inhalation of chemicals. Do not leave chemical containers open. Use only with adequate ventilation (for example, fume hood).
- Check regularly for chemical leaks or spills. If a leak or spill occurs, follow the manufacturer's cleanup procedures as recommended in the SDS.
- Handle chemical wastes in a fume hood.
- Ensure use of primary and secondary waste containers. (A primary waste container holds the immediate waste. A secondary container contains spills or leaks from the primary container. Both containers must be compatible with the waste material and meet federal, state, and local requirements for container storage.)
- After emptying a waste container, seal it with the cap provided.
- Characterize (by analysis if necessary) the waste generated by the particular applications, reagents, and substrates used in your laboratory.
- Ensure that the waste is stored, transferred, transported, and disposed of according to all local, state/provincial, and/or national regulations.
- **IMPORTANT!** Radioactive or biohazardous materials may require special handling, and disposal limitations may apply.

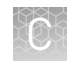

### **Biological hazard safety**

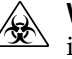

**WARNING!** BIOHAZARD. Biological samples such as tissues, body fluids, infectious agents, and blood of humans and other animals have the potential to transmit infectious diseases. Conduct all work in properly equipped facilities with the appropriate safety equipment (for example, physical containment devices). Safety equipment can also include items for personal protection, such as gloves, coats, gowns, shoe covers, boots, respirators, face shields, safety glasses, or goggles. Individuals should be trained according to applicable regulatory and company/ institution requirements before working with potentially biohazardous materials. Follow all applicable local, state/provincial, and/or national regulations. The following references provide general guidelines when handling biological samples in laboratory environment.

- U.S. Department of Health and Human Services, *Biosafety in Microbiological and Biomedical Laboratories (BMBL)*, 5th Edition, HHS Publication No. (CDC) 21-1112, Revised December 2009; found at:
- www.cdc.gov/biosafety/publications/bmbl5/BMBL.pdf
  World Health Organization, *Laboratory Biosafety Manual*, 3rd Edition, WHO/CDS/CSR/LYO/2004.11; found at:
  www.who.int/csr/resources/publications/biosafety/Biosafety7.pdf

### **Documentation and support**

### **Related documentation**

| Document                                                                                              | Publication Number |
|----------------------------------------------------------------------------------------------------|--------------------|
| Isolation of DNA for Vaginal Microbiota Profiling Experiments Quick Reference                         | MAN0015935         |
| OpenArray™ Vaginal Microbiota Profiling Experiments Quick Reference                                   | MAN0015936         |
| QuantStudio <sup>™</sup> 12K Flex Real-Time PCR System: OpenArray <sup>™</sup> Experiments User Guide | 4470935            |
| <i>OpenArray</i> <sup>™</sup> Sample Tracker Software Quick Reference                                 | 4460657            |
| OpenArray™ AccuFill™ System User Guide                                                                | 4456986            |

### **Customer and technical support**

Visit thermofisher.com/support for the latest in services and support, including:

- Worldwide contact telephone numbers
- Product support, including:
  - Product FAQs
  - Software, patches, and updates
- Order and web support
- Product documentation, including:
  - User guides, manuals, and protocols
  - Certificates of Analysis
  - Safety Data Sheets (SDSs; also known as MSDSs)

**Note:** For SDSs for reagents and chemicals from other manufacturers, contact the manufacturer.

#### Limited product warranty

Life Technologies Corporation and/or its affiliate(s) warrant their products as set forth in the Life Technologies' General Terms and Conditions of Sale found on Life Technologies' website at **www.thermofisher.com/us/en/home/global/ terms-and-conditions.html**. If you have any questions, please contact Life Technologies at **www.thermofisher.com/support**.

### Index

\*.tpf files, download 31

96-well Sample Plate 1.csv template 16

### A

Accufill instrument, set up 25 additional assays 9 analysis specifications 33 assays, complete list 7

### В

before first use of MagMAX kit 15, 41 biohazard safety 48

#### С

concentrate samples, preliminary 16 controls 9 create sample plate layouts 23

#### D

data, export 32 default folders 30 digest samples preliminary 16, 42 Proteinase K 17, 42 documentation, related 49 download \*.tpf files 31 KingFisher program 14

#### Ε

export data 32

#### Κ

KingFisher program 14 kit contents 12 kit storage 12

### L

limited product warranty 49

#### Μ

materials required DNA isolation 13 OpenArray plate workflow 22

### 0

OpenArray plates order 10 run 28 workflow 21 order, OpenArray plates 10

#### Ρ

PCR reactions, set up 24 Preliminary Digestion Mix, prepare 16, 42 processing plates, set up 18, 43 Proteinase K digest 17, 42

### Q

QC images 29

#### R

recover from sample layout errors 30 related documentation 49 run, OpenArray plates 28

#### S

safety, biohazard 48 sample collection systems / media 12 sample layout errors 30 sample tracking 16 search for assays 10 software preferences 30

### Т

terms and conditions 49 troubleshoot 35 troubleshooting Accufill 37 cycling and imaging run images 36 OpenArray 38

### W

warranty 49 workflow, OpenArray plates 6, 21

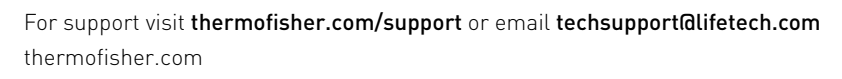

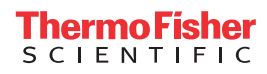